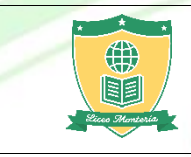

## REALIZAR PAGOS EN LINEA A TRAVÉS DE PLATAFORMA PSE

- 1. Ingresar a nuestro Sitio Web <u>www.liceomonteria.edu.co</u>
- 2. Hacer clic en el botón "Servicios", opción "Servicios en línea".

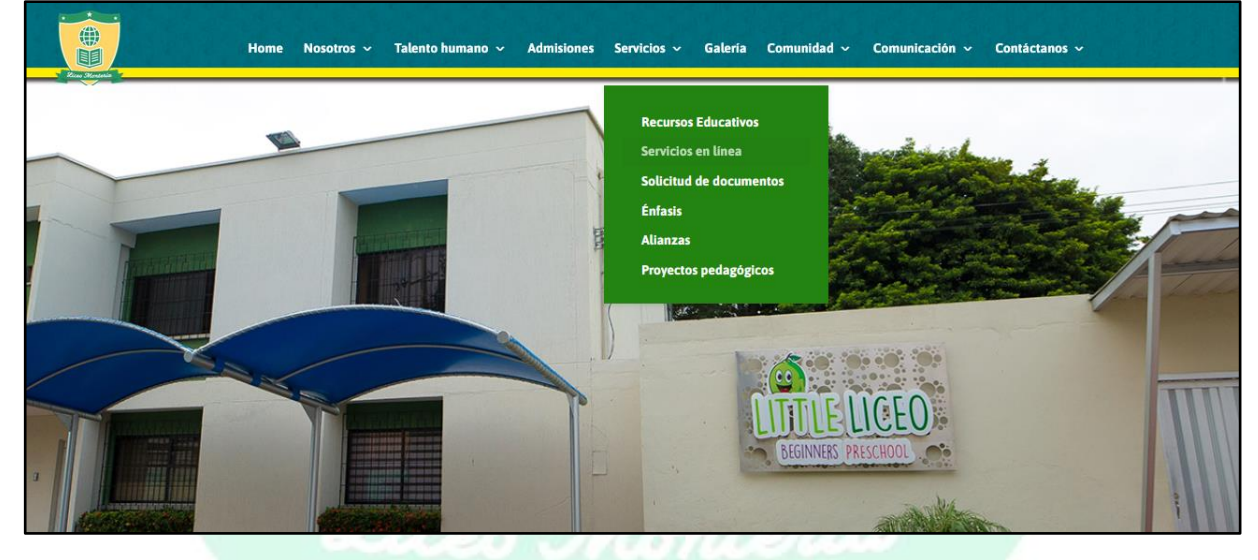

O desde el home en la parte central de la página buscar la opción "Servicios en línea".

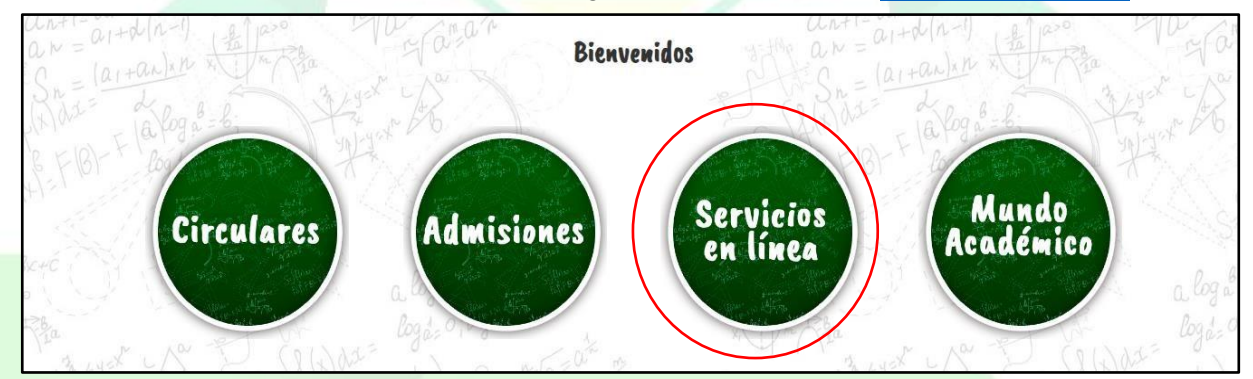

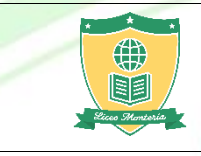

3. Si no conoce el código del estudiante haga clic en la opción <u>Buscador de código del</u> <u>estudiante</u>. En caso de saber el código del estudiante no es necesario ingresar a este paso (Salte al paso 4)

|                    | Pagos en Línea                    |                             |
|--------------------|-----------------------------------|-----------------------------|
| pse                |                                   | 6                           |
| PAGOS EN LÍNEA PSE | BUSCADOR CÓDIGO DEL<br>ESTUDIANTE | INSTRUCTIVO DE PAGOS<br>PSE |

En la siguiente pantalla ingrese los datos solicitados y pulse el botón buscar y copie el código (Escribir apellidos y nombres sin tildes, si la letra es "ñ" escribir como "n". Ejemplo: El apellido "Liñán" escribirlo como "Linan").

| Buscar Código De Estudiante:                                                       |  |
|------------------------------------------------------------------------------------|--|
| Apellidos: ESCRIBA APELLIDOS Nombre: ESCRIBA NOMBRE Buscar                         |  |
| Copyright © Julio Rafael Contreras<br><u>Liceo Monteria</u><br>Monteria - Colombia |  |
|                                                                                    |  |

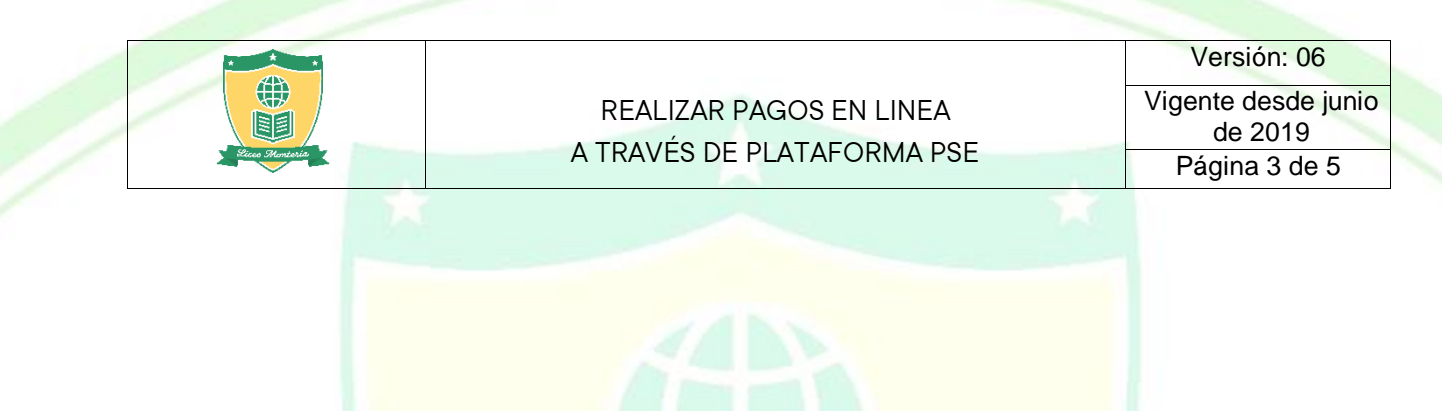

4. Con el código copiado lo siguiente que debe hacer es dar clic en el botón Pagos en línea

| <u>SE</u>          |                                           |                             |
|--------------------|-------------------------------------------|-----------------------------|
|                    | Pagos en Línea                            |                             |
| pse                |                                           | 6                           |
| PAGOS EN LÍNEA PSE | BUSCADOR CÓDIGO DEL<br>ESTUDIANT <b>E</b> | INSTRUCTIVO DE PAGOS<br>PSE |

5. En la ventana que aparece escriba o pegue el código del estudiante y pulse continuar.

| inicio > formulario |                                                                                                    |                                      |
|---------------------|----------------------------------------------------------------------------------------------------|--------------------------------------|
|                     | A INFORMACIÓN DE PAGO                                                                                              |                                      |
| Banco<br>Falabella  | *Código del 720900 ®                                                                                               | Escribir código<br>Aquí Del estudian |
| C Barro Por Colling | Continuar                                                                                                    |                                      |
| - Constantinal      |                                                                                                    |                                      |
| BANCO               | El pago se realizará utilizando los servicios de PSE, realizando el débito desde su cuenta corriente o de ahorros. |                                      |

6. Al comprobar que los datos que le muestran en la pantalla son correctos y corresponden a su hijo(a) haga clic en la casilla del valor a cancelar y luego en el botón **pagar.** 

| Pagar   | Saldo a Pagar      | Código del Estudiante | Descripción del Pago 1 | Nombre del Estudiante | Libreta de P |
|---------|--------------------|-----------------------|------------------------|-----------------------|--------------|
|         | 123456             | 700900                | PAGO                   | PEREZ PEREZ JUAN      | 12345        |
| Total a | pagar \$759.135,00 | Pagar                 |                        |                       |              |
|         |                    |                       |                        |                       | 31           |
|         |                    |                       |                        |                       |              |

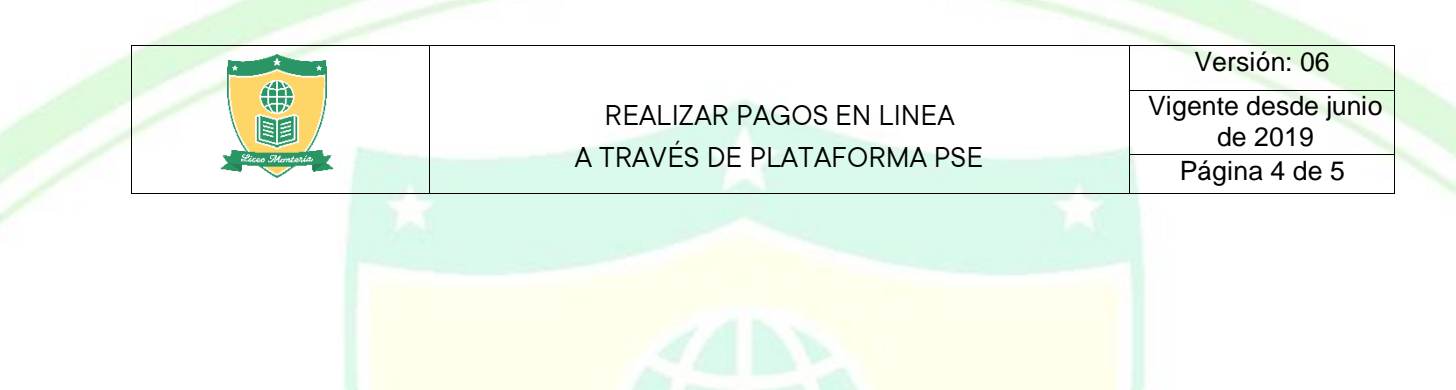

7. En la siguiente pantalla en tipo de cliente escoja la opción <u>PERSONA</u> y el banco por el cual va a realizar el pago, pulse el botón continuar.

| Banco<br>Falabella | Id Pago:                  | Concepto:                                | Total con IVA:    | Total IVA: |
|--------------------|---------------------------|------------------------------------------|-------------------|------------|
|                    | 12345                     | PAGO MATRICULAS                          | <b>\$</b> 123.456 | \$ 0,00    |
| Banus PreCrede     | 1 facturas seleccio       | onadas - Valor Total: \$ <sub>123.</sub> | 456               |            |
|                    | * Esta transacción esta : | sujeta a verificación                    |                   |            |
| Comp Consenting    | Total a Pagar en pesos C  | Colombianos                              |                   |            |
|                    | TIPO CLIENTE              | Persona 🗸                                |                   |            |
| - BANCO            |                           |                                          |                   |            |
| Santander          |                           | BANGO BANTA                              |                   |            |
|                    |                           | BANCO SERFI                              | INANZA<br>A       | <b>_</b>   |
|                    | Š-ÕS                      | BANCOOMEV                                | A S.A.            |            |
|                    | e pu                      | CITIBANK                                 |                   |            |
| Banco<br>Falabella |                           |                                          | JIERA             | •          |
| Banco<br>Falabella |                           | OCETETINANO                              |                   |            |
| Banco<br>Falabella | Contin                    |                                          |                   |            |
| Banco<br>Falabella | Contin                    | iuar                                     |                   |            |

8. Se abrirá el sitio web de PSE, escribir el e-mail registrado (En caso no tener usuario creado haga clic en "Quiero registrarme ahora" y siga los pasos de la plataforma) y hacer clic en IR AL BANCO.

|        | Persona natural             | Persona juridica         |
|--------|-----------------------------|--------------------------|
|        | 🥪 Soy un usuario registrado | Quiero registrarme ahora |
| E-mail | prueba@prueba.com           |                          |

Será re direccionado al banco escogido (donde tiene la cuenta débito) para realizar el pago. Siga los pasos del Sitio Web de su Banco.

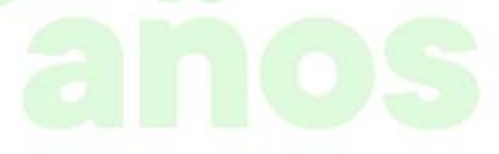

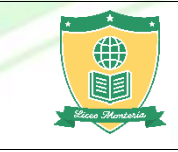

## REALIZAR PAGOS EN LINEA A TRAVÉS DE PLATAFORMA PSE

Tenga en cuenta tener habilitada la clave dinámica, clave virtual o token (según el tipo de banco) y un tope transaccional mínimo por el valor a cancelar. Este proceso debe hacerse directamente en su banco.

Si la transacción es rechazada y quiere volver a intentar hacer el pago, debe esperar 2 horas para que la transacción se libere y pueda hacer un nuevo intento con las debidas indicaciones.

## No olvide guardar o imprimir el comprobante de pago una vez ha sido aprobada la transacción por seguridad.

Si tiene alguna inquietud adicional contactar al correo pagos@liceomonteria.edu.co

Cabe anotar que una vez ingrese al portal bancario y se le presente algún inconveniente, debe solicitar ayuda o soporte técnico a través de las líneas de atención telefónicas de su banco o acercarse al mismo.

## PARA VER LOS REQUISITOS DE SU ENTIDAD FINANCIERA PARA PAGAR POR PSE HAGA CLIC:

http://descubre.pse.com.co/usuario-pagador/

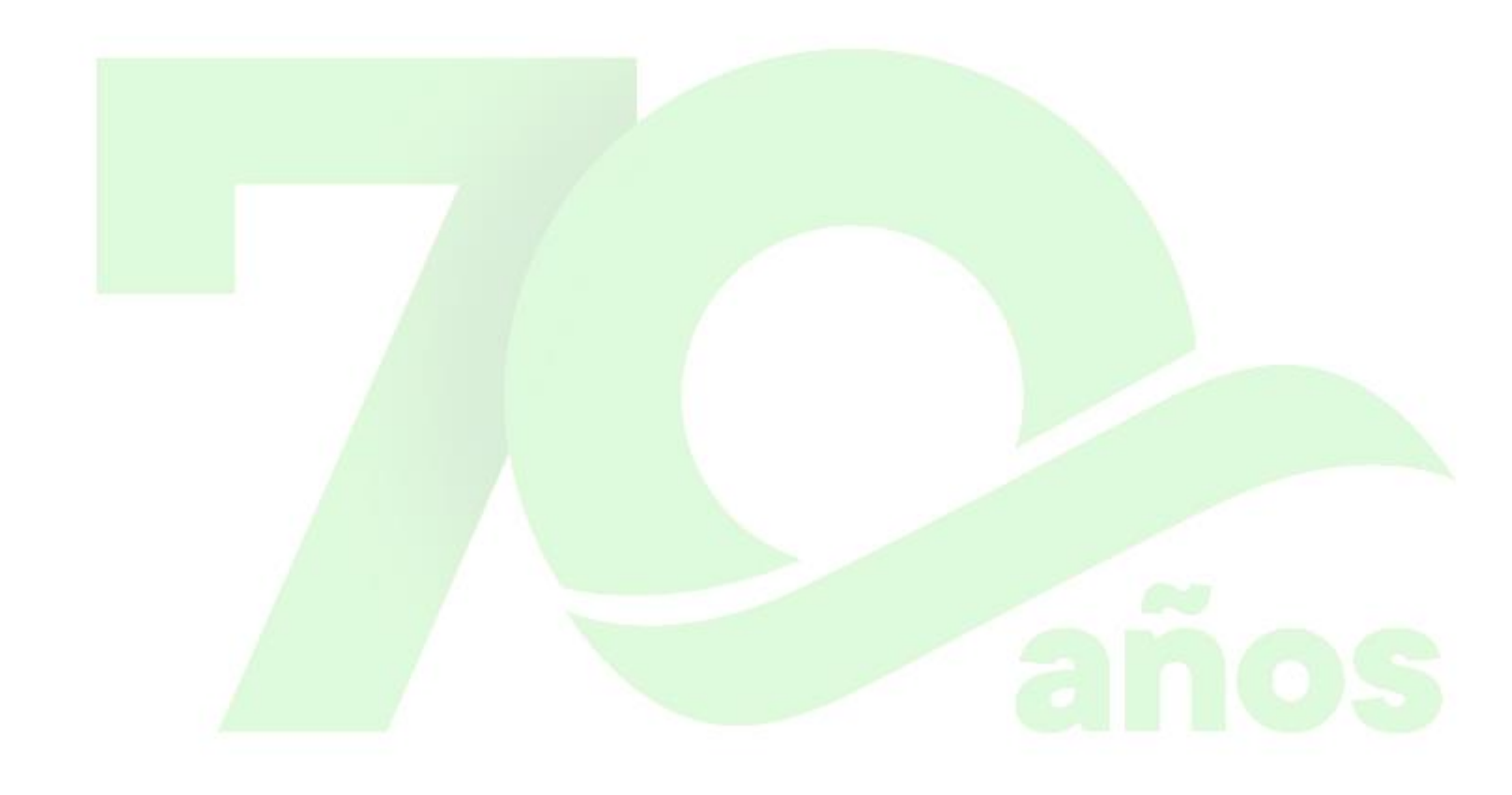